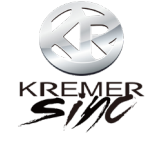

# iSmart auto Wireless CarPlay

Factory direct sales · Non-destructive installation · Original car upgrade · Continuous upgrade service ·

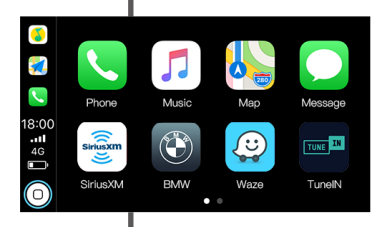

## iSmart auto Wireless CarPlay & Android Auto Smart Module

Product Manual For BMW CCC

## 1. Packing List

Factory direct sales · Non-destructive installation · Original car upgrade · Continuous upgrade service

ISMART AUTO BOX

Wireless CarPlay Smart Module

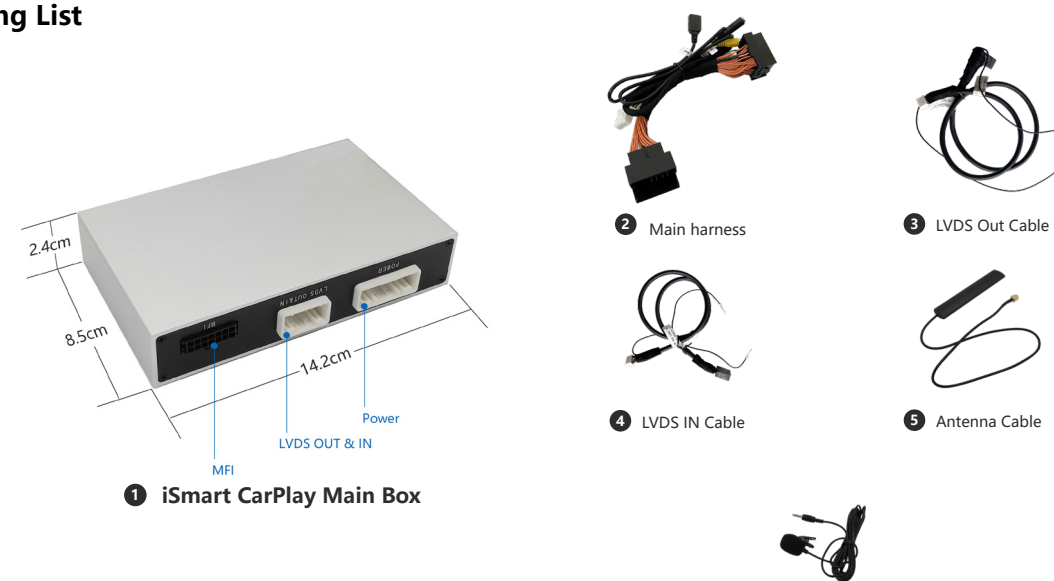

## **2. Function introduction**

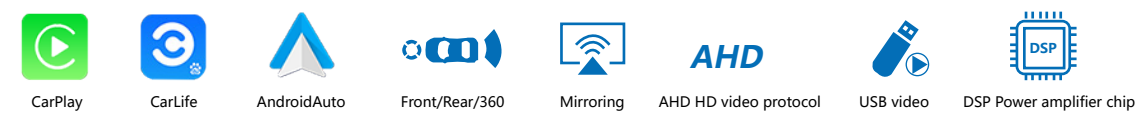

### CarPlay

The iPhone' s built-in car-machine interaction system works with the central control knob button to operate the voice control phone, information, navigation, music and Siri voice interaction for more information; supports wireless and wired connections to CarPlay

### • CarLife

The car and machine care system developed by Baidu, supports the connection of iPhone and Android devices, voice control of telephone, information, navigation, and music; built-in "Xiaodu" voice control system, supports wireless and wired connections

### AndroidAuto

The original ecological Android car-machine interaction system developed by Google, voice control phone, information, navigation, music built-in voice control system;

#### Front/Rear/360

The intelligent module can decode video, and can be equipped with front view, rear view (support display intelligent dynamic trajectory and radar), right view and 360 panoramic view

### Mirroring

Supports wired and wireless screen projection for iphone and Android phones

#### AHD HD video protocol

Added AHD HD rear view/360 video output interface

#### USB video

Automatic media playback function, can directly insert U disk to play audio and video media

### DSP Power amplifier chip

Add DSP power amplifier chip to improve sound quality

### 3. Connection Diagram

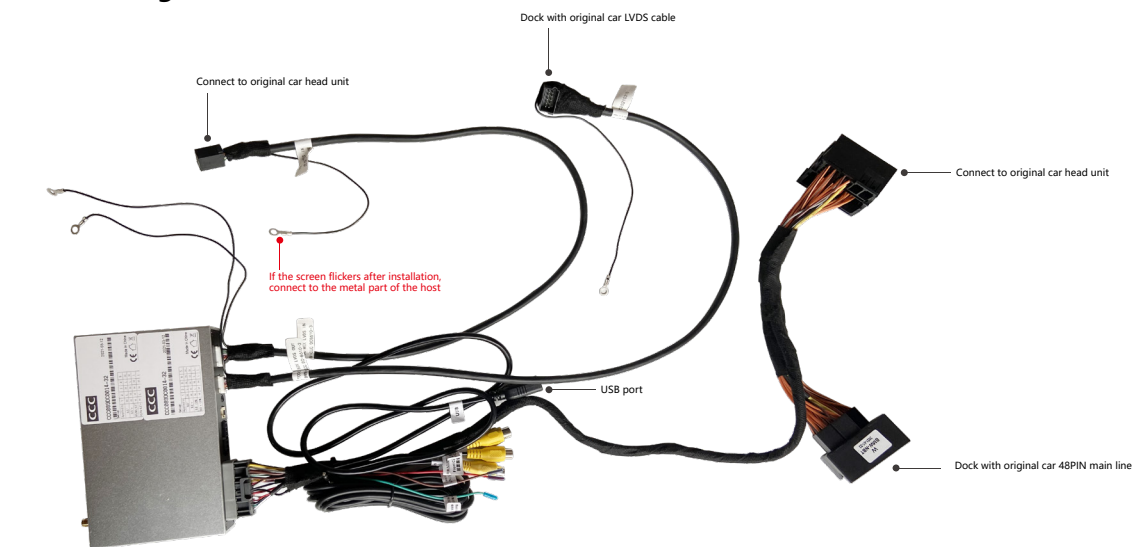

Before performing any operations on the CarPlay box, you need to unplug the CarPlay 48PIN plug from the back of the original car head unit

## 4. Main Parameters & Specifications

| Operating voltage: 9-16V, 14.4V (rated)             | Storage temperature: -30~+85°C                       |
|-----------------------------------------------------|------------------------------------------------------|
| Operating temperature: -30~+75°C                    | Ambient humidity: ≤98% (at45°C) , 65±5% (rated)      |
| Power consumption current: 1A (rated) , 3A (Max)    | Shutdown current: Current: 300mA (Clock is on)       |
| Quiescent current: less than 3mA                    |                                                      |
| Charging current: ≤2A, when the USB charging curren | nt >1A, the host machine should activate the circuit |

protect function to control the current within 1.5A and avoid products burning

## 5. Warranty Terms

### Dear user:

Thank you for using our products. In order to makesure customers receive product is good, all our products have been strictly tested in our factory before delivery. And all our products enjoy 1 year warranty.

### But following conditions are not convered by warranty:

- 1. Warranty period over; the apperance with scratches dirt, deformation.
- 2. Information on Warranty car and purchase bill inconsistent with product, or modified.
- 3. There is no bar code or bar code not clearly on host unit.
- 4. Damage caused by using, disassembling or refitting product not follow the instruction properly.
- 5. Not our company authorized personnel disassemble. repair or refit to cause human made damage.
- 6. The product damaged by improper transport orimproper use.
- 7. Damage due to irresistible factors (such as fire, flood, traffic mattersTherefore, lightning, earthquakes, etc.).

### 6. Interface introduction

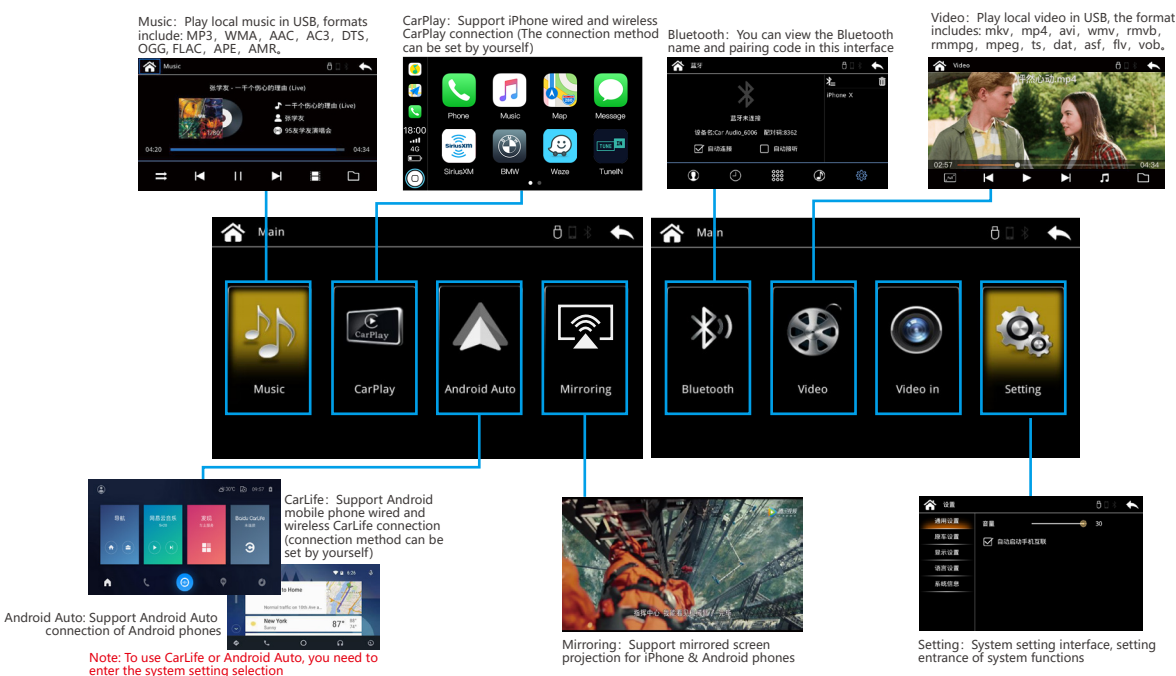

## 7. Installation Process

### Tools you need to prepare

- 1.1 \* panel remover
- 2.1 \* T20 screwdriver
- 3. 1 \* T10 screwdriver(some car models need it to dis-assembly the glovebox)
- 4. Tape and towel-protect the trim and panel, collect harness

Remark : Make Sure Car Engine Off Before The Installation. Open/Close The Driver Side Door ONCE, Wait Centre Screen Turns Black First unplug the 48Pin power cord of the original car head unit, and then install the video cable and all other cables

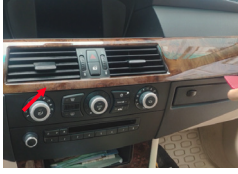

1. Remove the air-conditional panels and trim via plastic panel remover. (Note to disconnect the connector behind the panel)

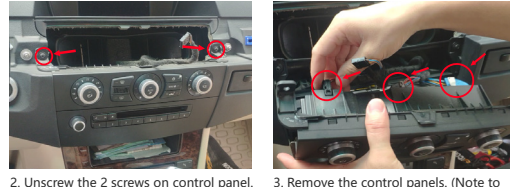

disconnect the connector behind the panel) the connectors at 2 side

Please adjust the DIP switch according to the current screen size

DIP Switch: 6.5" +

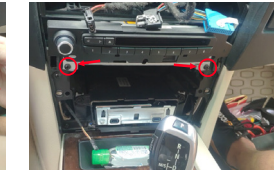

6.5

8.8

4. Take of the trim panel at bottom, note 5. Unscrew the 2 screws on head unit

HLHLH

HHHLF

HLHHH

ннннн

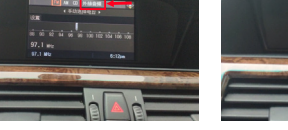

switch to carplav interface

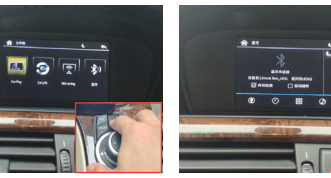

12. Insert the fiber cable into iSmart auto

box 48PIN harness

17. Long press MENU at this interface to

18. Keep phone WIFI ON, Open phone 19. Insert pairing code Bluetooth and searching.(Find the Bluetooth name and pairing code of iSmart box)

13. Insert the white power cable and LVDS

cable into main box. Connect the WIFI

antenna and microphone cable

20. Click USE Carplay on your phone side Orit will keep at searching interface.

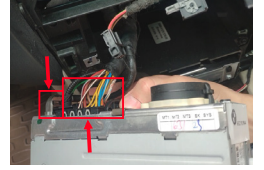

6. Take out the head unit, and unplug the 48PIN harness and LVDS cable of the head unit.

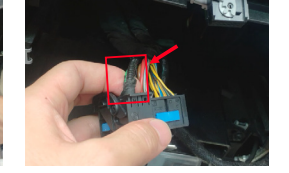

7. Be note to unplug the fiber cable from 8. Insert the LVDS IN and LVDS OUT in 48PIN connector if there is fiber cable there the port of LVDS box

9. Insert the original car LVDS cable into LVDS box

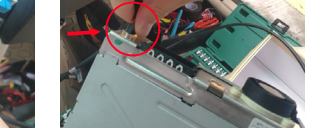

#### 10. Insert another side of iSmart auto box LVDS IN cable into head unit.

### If the screen flashes during use. you need to perform the following steps to install

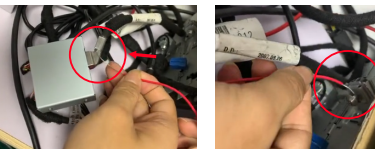

1. Prepare a wire and connect one end 2. The other end is connected to the metal to the original car LVDS cable on the part of the original car head unit LVDS box

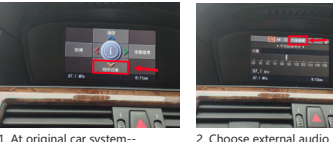

1. At original car system-choose media

3. Long press MENU at this interface to switch to carplay interface

🔤 🕤 😱 😱

Voice Setting

After the installation is complete.

auto box 48PIN harness into head unit.

Insert the male side of the iSmart

4. Enjoy wireless CarPlay after connect your phone.

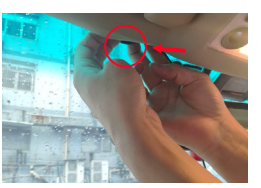

15. iSmart auto microphone was recommended to put in front of rear mirror area and hide the microphone cable

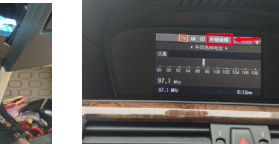

48PIN harness

11. Connect the iSmart auto box 48PIN

harness female side with original car

16 At original car system--choose media -external audio

## 8. Button description

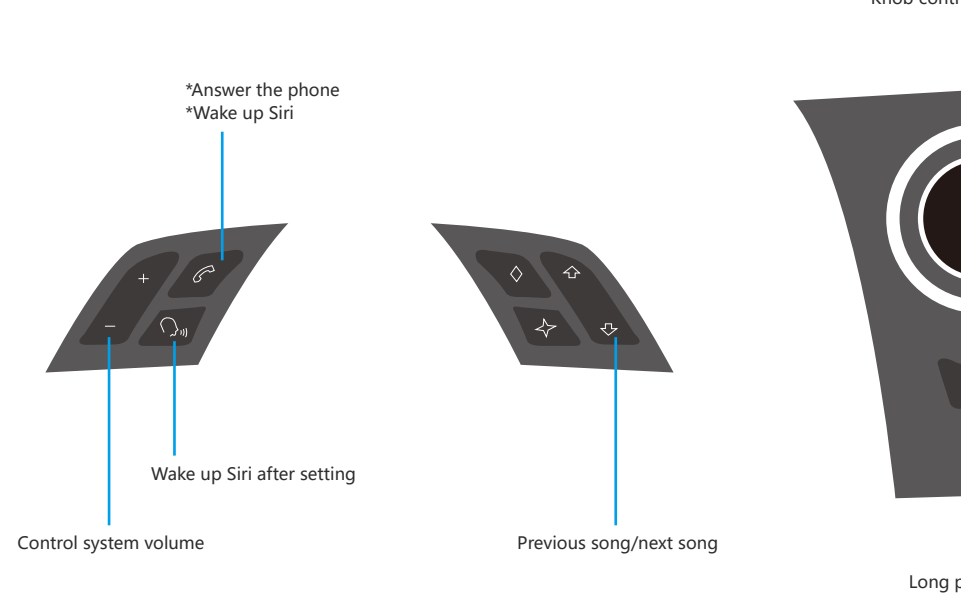

Knob control system APP

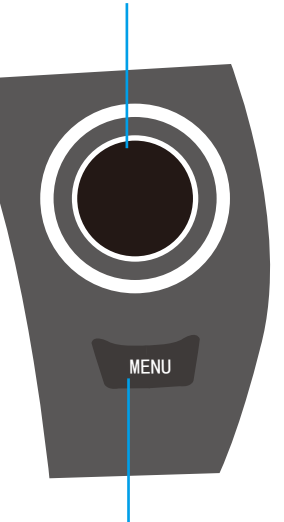

Long press to switch system interface

## 9. Wireless CarPlay Connection Method

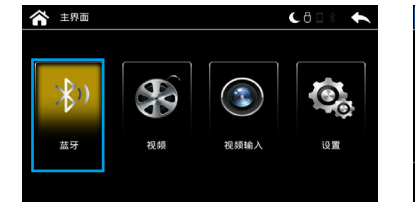

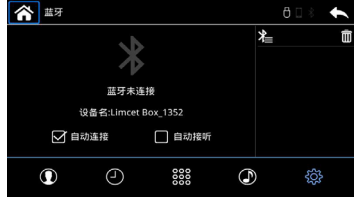

1. Long press the MENU button of the original car to switch to the CarPlay main system interface, find the Bluetooth function option and click to enter

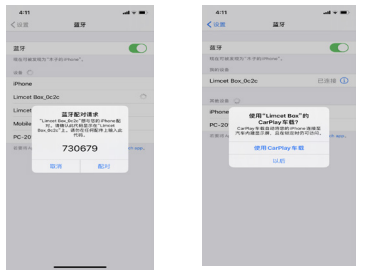

4. Click on the Bluetooth name beginning with the link "Limcet-Box-", a pairing request will pop up, just click on pairing; after the Bluetooth pairing is successful, the phone will pop up a request to enable the carplay option, click on confirm.

| 0 20 00 9448   | **0      | 4:11           |                       | .al 🗢 🔳          |
|----------------|----------|----------------|-----------------------|------------------|
|                |          | <b>く</b> 设置    | 篮牙                    |                  |
| Wi-Fi          |          |                |                       |                  |
| TP-LINK_33102E | • • ①    | 蓝牙             |                       |                  |
| R8 ()          |          | 现在可被发现为"       | 本子的ithene"。           |                  |
| ONLY           | • + 🕕    | RA 💭           |                       |                  |
| worqp3         | • * ()   | iPhone         |                       |                  |
| 其他             |          | Lincet Box_0   | c2c                   |                  |
|                |          | Lincet Box_13  | 35c                   |                  |
| 是谈加入网络         |          |                |                       |                  |
| 动加入己和网络,和果会    | 125月時,18 | Mobile Phone   |                       |                  |
| 7.40.638+      |          | PC-20190515    | 1001                  |                  |
|                |          | 正要:F Accie Wat | ch.NiPhone.R.M. (2011 | Annie Watch ann. |

3. Turn on the phone WiFi and keep it turned on, then enter the phone Bluetooth interface, click and connect CarPlay Bluetooth

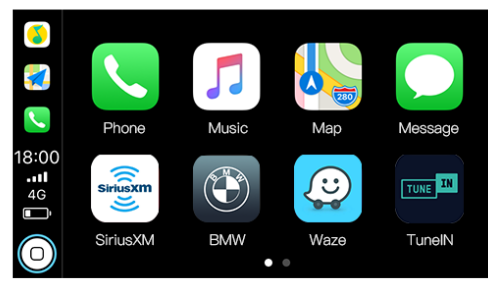

5. CarPlay connection is successful, you can use wireless CarPlay

## 10. Android auto Connect Method

### Before connecting to use Android Auto, you need to download and install Android Auto App on your phone in advance

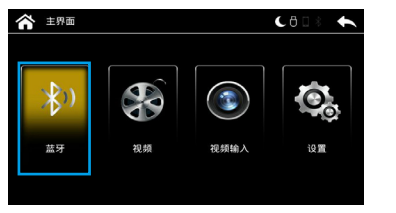

1. Long press the MENU button of the original car to switch to the "CarPlay" main system interface, find the "Bluetooth" function option and click to enter

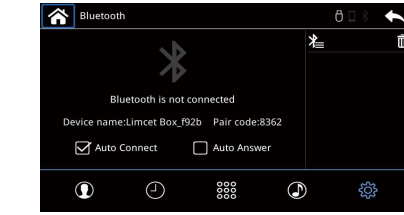

 In the Bluetooth interface of CarPlay, you can view the Bluetooth name and pairing code of CarPlay; check Auto Connect, the next time you get in the car, the Bluetooth of the phone will automatically connect

| MLAN                      | © \$ *485% ₩0 1201 | 中国移动型 1.4 名 2 4 2 1 1      | * ■□ 4:10      |
|---------------------------|--------------------|----------------------------|----------------|
| MLAN                      |                    | ← 监牙                       |                |
| MLAN+<br>8开网络智能连接华拉       | 日开启>               | <b>蓝牙</b><br>当前可被附近的蓝牙设备发现 |                |
| E用 WLAN 列表                |                    |                            |                |
| CREMERSINO<br>已這該 (网络派服好) | \$                 | 设备名称                       | HONOR 9X PRO > |
| EPHICOMM_14               | 2                  | 接收的文件                      | >              |
| ChinaNet-7fgV<br>crit     | 9.                 | 可用设备                       | ୍              |
| ChinaNet-KxLG<br>IOR      | ~                  | Limcet Box_1179            |                |
|                           | 🖗 :<br>RR RF       |                            |                |

3. Turn on the phone WiFi and keep it turned on, then enter the phone Bluetooth interface, click and connect CarPlay Bluetooth

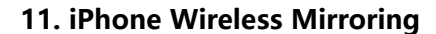

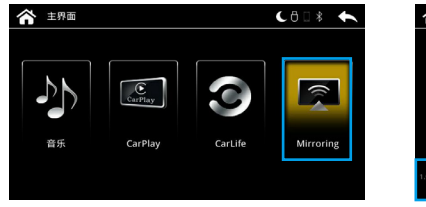

 Long press the MENU button of the original car to switch to the "carplay" main system interface, find the "Mirroring" function option and click to enter
Select iphone option in Mirroring function and click to enter

|     | Mirroring                         |                          |              |              | 603       | t |
|-----|-----------------------------------|--------------------------|--------------|--------------|-----------|---|
|     | $\square$                         | iPhone                   |              |              | 📫 Android |   |
|     |                                   | ×                        | 正在等待iPł<br>连 | ione屏幕镜<br>接 | 192       |   |
| 使用手 | 机连接到此无线<br>热点名称: ca<br>密码: 888888 | 网络:<br>rplay_0d12<br>388 |              |              |           |   |

1 蜂窝网络 520C\_50 • ÷ 🛈 个人物点 6212.4 • • ① **10** (840 621 5g • = 0 CO POINT • = ① carplay\_0c2c C SOLEARINE ChinaNet-5DMR • • ① STREET ChinaNet-ferc • = O ChinaNet-N5qE • = ① 0 38 • • 0 GDCELL 12810-0 • • 0 HUAWEI-BXQBZ Lenovo\_39D5CD • = ① 63 MERCITORS • = 0 10 18 H Lincel • • 0 Sec. 19.1 RICS

< 12.81

**THE** 

Limcet\_5G

12.75

2 Tri7est

□ 无线用线用

3 2.7

- 1 × 1

• = 0

10.40 (0.0010)

3. Take out the iPhone, find the "Wireless LAN" function option and enter; open the "Wireless LAN" function option, then the carplay-wif name will appear in the search bar and click on this wifi, the password is 88888888

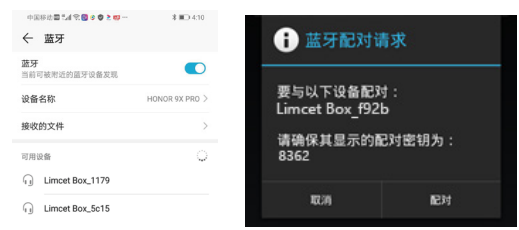

4. Click on the Bluetooth name beginning with the link "Limcet-Box-", a pairing request will pop up, just click on pairing;

| -       |   |                            |            | <b>⊿ û</b> 12 | :32 🌷    |
|---------|---|----------------------------|------------|---------------|----------|
| Qu      |   | Balboa St                  |            |               |          |
|         |   | 0.2 mi<br>Arrive at 12:54  |            | ſ             |          |
| $\odot$ | ۱ | Ali Connors<br>New Message | • Hangouts | 6             | <b>}</b> |
| ¢       |   | e.                         | 0          | ត             | ۵        |

 After the Bluetooth connection is successful, it will automatically connect to Android Auto. After entering the Android auto page, the system supports the original car touch or knob and other corresponding buttons to seamlessly operate the Android auto page APP

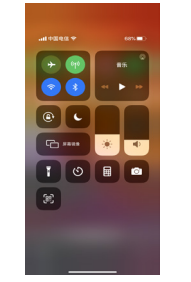

4. After the carplay wifi connection is successful, the phone returns to the main interface, opens the shortcut menu bar, selects "Screen mirroring" and opens

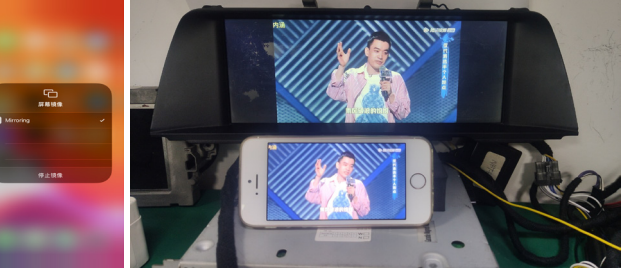

5. After the mobile phone "Screen mirroring" is turned on, select "Mirroring" to complete the wireless projection

## 12. Android Wireless Mirroring

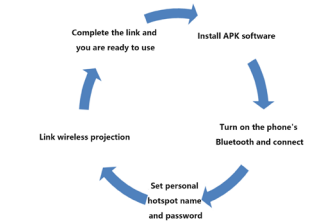

1. To use Android wireless mirroring, you need to download a "MLink" software first, and you can obtain the "Android wireless APK software" from the dealer

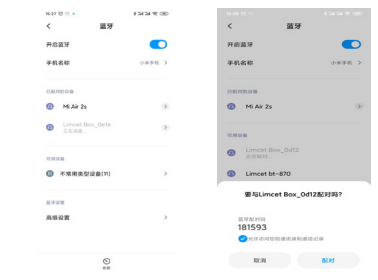

4. Take out the Android phone, find the "Bluetooth" function option, and find the name starting with "Limcet-Box-" in the Bluetooth search bar, click connect; click the link "Limcet-Box-" starting with the Bluetooth name, a pairing request will pop up, click pairing

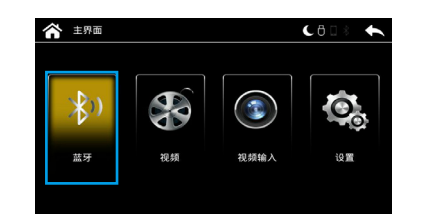

2. Long press the MENU button of the original car to switch to the main system interface of "CarPlay", find the "Bluetooth" function option and click to enter

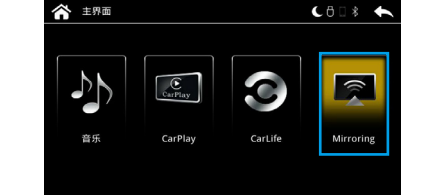

5. Long press the MENU button of the original car to switch to the main system interface of "CarPlay", find the "Mirroring" function option and click to enter

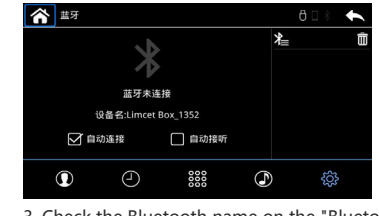

3. Check the Bluetooth name on the "Bluetooth" system interface

| A Mirroring                                              |             |         |     | 60\$    | t |
|----------------------------------------------------------|-------------|---------|-----|---------|---|
|                                                          | iPhone      |         | 🗹 🏺 | Android |   |
|                                                          | *           | 正在逢接安卓手 | 机热点 |         |   |
| 1.使用手机创建个人热点:<br>热点包粉:1mi<br>服弱:20340<br>2.在手机上打开MLink应用 | _7d16<br>13 |         |     |         |   |

6. Select the "Mirroring" function option and adjust it to "Android" to prompt the phone to establish a mobile hotspot for communication. The hotspot name and password are displayed in the lower left corner of the connection interface

| 4 29 (J 11                          | 4 31 31 47 (ED |
|-------------------------------------|----------------|
| < ^/                                | 人热点            |
| 使我式 WLAN 热点                         |                |
| 设置 WLAN 所成<br>Ink_Tofs WTA2-Persons | olemat >       |
| 单次的点流量原题<br>以至437月20日ASBAR          | DRMORMEN >     |
| BOXABA                              | uena 💽         |
| USB 网络共享<br>USBR波道                  |                |
| 量牙用信件章<br>《由于正子书》出于4.815            |                |
|                                     |                |
|                                     | ↑AMAERR >      |

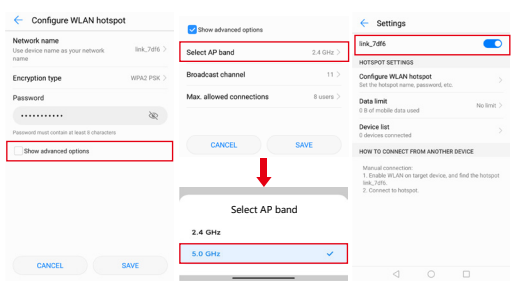

7. Enter the phone settings function and find "Personal Hotspot";

8. Set the name and password of "Personal Hotspot" to be consistent with the name and password prompted on the "Mirroring" interface.

Select "5.0 GHz Band" for the hotspot AP band; (If there is no such option, check the "Show advanced options" first) Then save the setting and turn on the "Personal Hotspot" switch

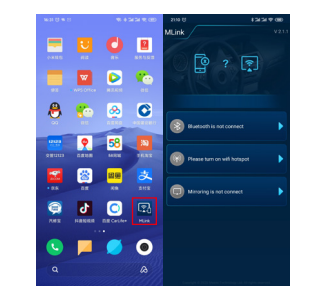

9. Return to the main interface of the phone and open "MLink" to use wireless mirroring

## 13. Camera settings

### CarPlay System - Setting - Car Setting - Reversing cammera

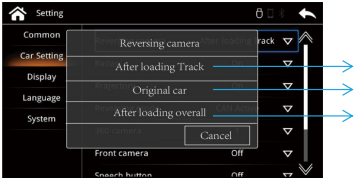

| > | Please select this if you install a camera           |
|---|------------------------------------------------------|
| > | Please select this if the original car with a camera |
| > | Please select this if you install 360 camera         |
|   |                                                      |

### CarPlay System - Setting - Car Setting- Radar

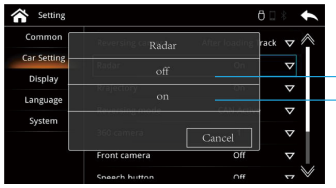

The radar is not displayed on the interface of the camera select this option The radar is displayed on the interface of the camera select this option

select this option

### CarPlay System - Setting - Car Setting - Trajectory

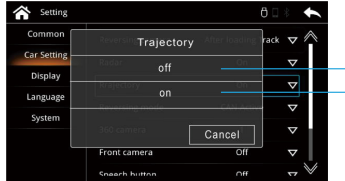

| > | If the camera interface does not display dynamic track, select this option |
|---|----------------------------------------------------------------------------|
| > | If the camera interface display dynamic track,                             |

## 14. Echo cancellation

### CarPlay System - Setting - System

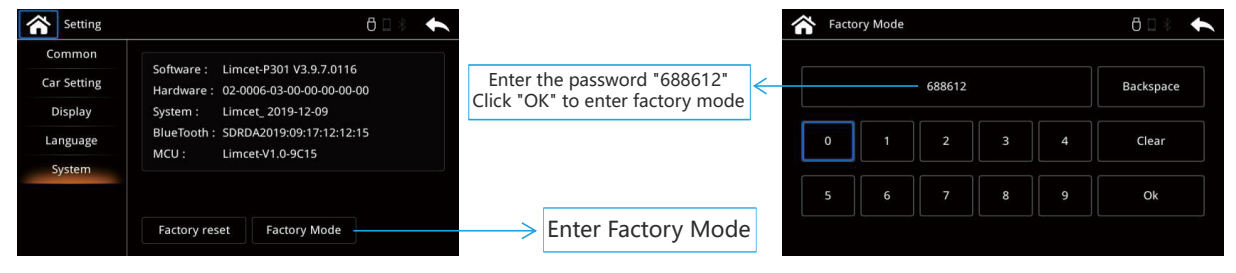

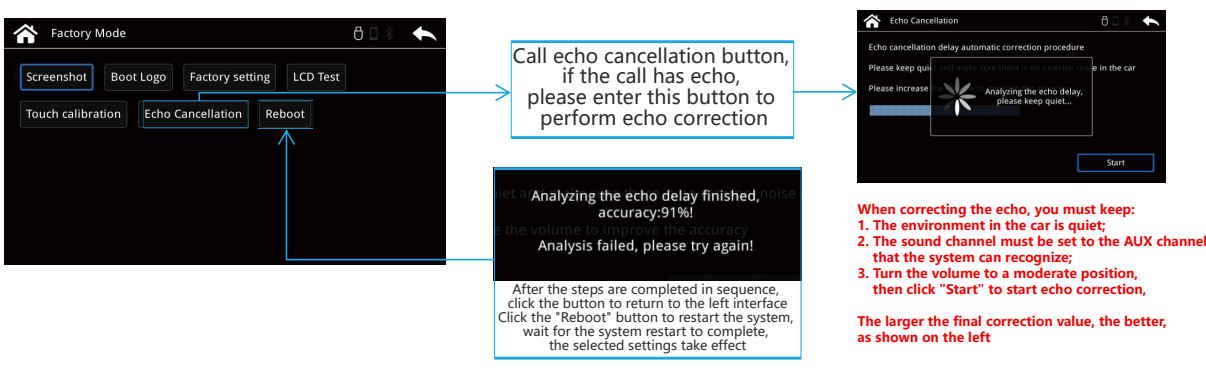

## 15. iPhone / Android Phone Setting

CarPlay System - Setting - System - Factory mode - Factory setting

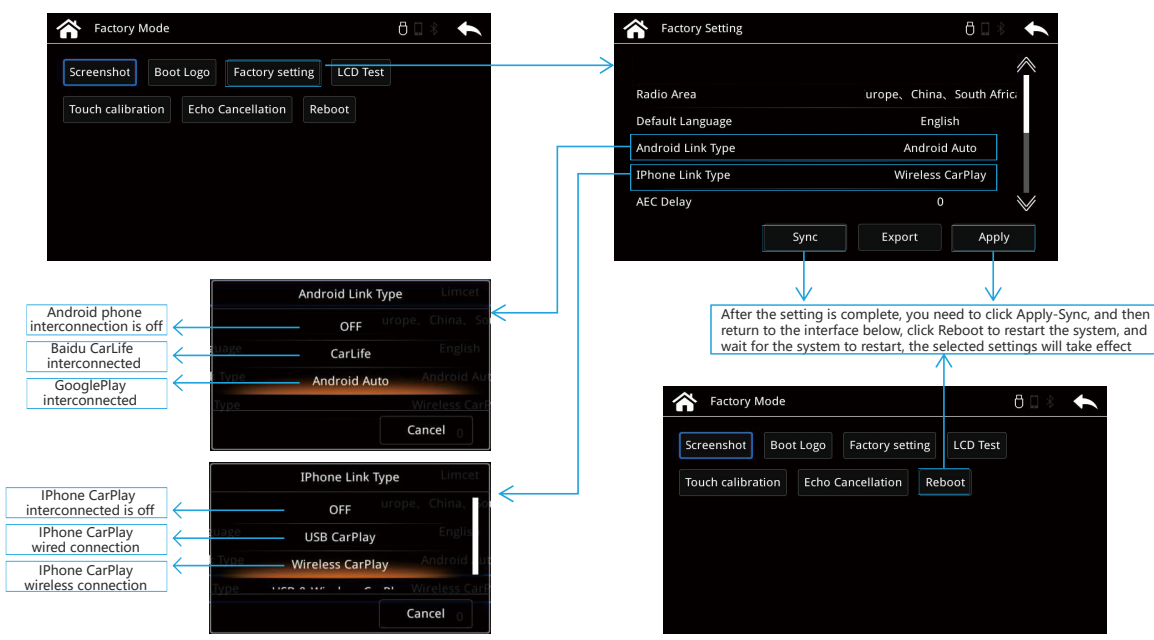

1

-

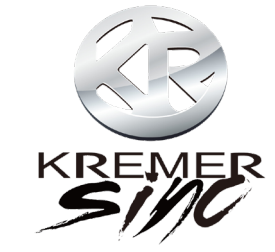

### Kremersino technology ltd

Web: https://kremersino.com Email: sales@kremersino.com Whatsapp +86 134 2516 3678 Telegram: @MichaelKremersino